## **Fun With Electronics for Windows**

## Notice for users of After Dark:

If you use the After Dark screen saver from Berkeley Systems, you may experience problems with Fun With Electronics. This is because After Dark has compatibility problems with Microsoft's Win32s, which is part of the Fun With Electronics installation. You may need to edit the SYSTEM.INI file in your Windows directory to resolve these problems. Make sure you install Fun With Electronics before you edit the SYSTEM.INI file.

The SYSTEM.INI file can be opened with NotePad. In SYSTEM.INI is organized into sections. In the [boot] section find the line that begins with "drivers=" followed by several file names. Make sure that ADWRAP.DRV is listed after MMSYSTEM.DLL and WINMM16.DLL on the "drivers=" line. For example

drivers=mmsystem.dll winmm16.dll adwrap.drv

## If you have problems starting Fun With Electronics on Windows 95:

If you have installed Fun With Electronics in a folder with a long file name, you may not be able to run the program from the Start menu or from its shortcut icon. Also, the shortcut icon may be incorrect. To correct this, right-click on the shortcut and choose Properties from the pop-up menu. Then click on the Shortcut tab of the Properties window. Verify the path to FUNTRON.EXE then click the Change Icon button to select the icon. When you are done, click the OK button to close the Change Icon window, then click OK again to close the Properties window.

For more information, or for help with this or any other Philips Media product, call Customer Support toll free at 1-800-340-7888.